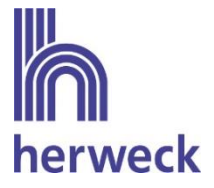

# Anbindung an Herweck über die Lieferantenschnittstelle eswawi

## Registrierung über eserp und verfügbare Funktionen

### 1. Allgemein

Herweck ist als Lieferant über die Schnittstelle eswawi der Firma es2000 integriert. Kunden von Herweck, die die ERP-Systeme esoffice und eserp nutzen, profitieren von der Möglichkeit der Optimierung des gesamten Bestellabwicklungsprozesses.

Die eswawi Schnittstelle ist bereits in den ERP-Systemen esoffice und eserp integriert, sodass für den Kunden keine zusätzliche Software oder Lizenz erworben werden muss.

Im Folgenden werden die Voraussetzungen zur Anbindung erläutert, die Registrierung über eserp sowie die verfügbaren Funktionen beschrieben.

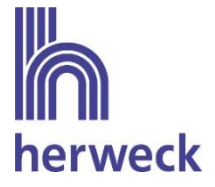

### 2. Voraussetzung zur Registrierung im eserp

### 1. Mengeneinheiten nach UN/ECE 20

Die Lieferantenschnittstelle eswawi erwartet Mengeneinheiten nach EDIFACT UN/ECE Recommendation 20. Aufgrund dessen ist es notwendig, in den Einstellungen die Mengeneinheiten nach EDIFACT zu hinterlegen.

Es ist ausreichend, in der Spalte "Mengeneinheit gemäß Edifact" in der Zeile "Stck" den Wert "C62" einzutragen.

| 🔅 Einstellungen                    |       |                     |                                |  |       |          |
|------------------------------------|-------|---------------------|--------------------------------|--|-------|----------|
| G Artikel 🖡 Artikel 🖡 Artikelverwa | altun | ig 🖡 Referenzen 🖡 N | lengeneinheiten                |  |       |          |
| 🔅 Artikelstatus                    |       |                     |                                |  |       |          |
| 🔅 Artikelarten                     | SL    | Suchen              |                                |  | + - う | Q        |
| Artikelkurzcodes                   |       | Mengeneinheit       | Mengeneinheit<br>gemäß Edifact |  |       |          |
| <b>Ö</b> Mengeneinheiten           | _     | km                  |                                |  |       | <u>^</u> |
| •                                  |       | Pack                |                                |  |       |          |
| Warengruppen                       |       | Pc                  |                                |  |       |          |
| A Lieferantenwarengrunnen          | •     | Stck                | C62                            |  |       |          |
|                                    |       | Std                 |                                |  |       |          |
| 🏠 Materialgruppen                  | *     |                     |                                |  |       | $\sim$   |

Pfad: Einstellungen  $\rightarrow$  Artikel  $\rightarrow$  Artikelverwaltung  $\rightarrow$  Referenzen  $\rightarrow$  Mengeneinheiten

Wird diese Voraussetzung missachtet, kann die Bestellung nicht an Herweck übermittelt werden.

#### 2. Ausführung SQL-Updateskript

Bei bereits bestehenden eserp Installationen ist es ggf. erforderlich, dass Herweck vorab als Lieferantenart hinzugefügt wird, bevor eine Registrierung erfolgen kann. Hierfür ist ein manueller Eintrag in der Datenbank des ERP-Systems notwendig:

Hierfür muss das Programm esdbm (= esDatabaseManagement) oder ein vergleichbares Datenbank-Tool geöffnet werden, wodurch der Zugriff auf die Datenbank ermöglicht wird. Der Name der Datenbank lautet in der Regel "ESWin".

Bei Fragen bzw. wenn Hilfe zur Ausführung des SQL-Updateskripts benötigt wird, bitte den es2000 Support kontaktieren.

Das untenstehende SQL-Statement muss ausgeführt werden, damit Herweck als Lieferantenart ergänzt wird:

INSERT INTO EINLIEFART (LIEFERANTART, WAWIURL, WAWIAKTIV, BEZEICHNUNG, WAWIART) VALUES(6, <u>'https://eswawi.herweck.de/api/'</u>, '1', 'Herweck AG', 3);

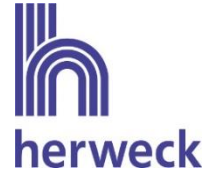

### 3. Herweck als Lieferantenart im eserp hinzufügen

Im Folgenden wird der Weg zur Registrierung in der Lieferantenschnittstelle eswawi von Herweck im ERP-System eserp erklärt.

Um die Registrierung durchführen zu können, sind spezielle Berechtigungen notwendig.

✓ Grau hinterlegten Button "eserp" drücken

|                                       |            |                                                                                               |                   |         |                          | <br>3 | × |
|---------------------------------------|------------|-----------------------------------------------------------------------------------------------|-------------------|---------|--------------------------|-------|---|
| 🗞eserp 🕴 🚺                            | Dashboard  |                                                                                               |                   |         |                          |       | ? |
| Adressen v                            | Quick-Scan | <ul> <li>☐ Aufgaben</li> <li>★ Häufig verwendete Module</li> <li>➡ Prozessvorschau</li> </ul> | Report            | 📿 Zule  | stzt verwendete Daten    |       |   |
| Adressen                              | Aktionen   |                                                                                               | Widget hinzufügen |         |                          |       |   |
| 🕂 Bedarferliste                       | Suche      |                                                                                               |                   |         |                          |       | щ |
| Kundenliste                           |            |                                                                                               |                   |         |                          | <br>ρ | 聘 |
| 🎎 Personalliste                       |            |                                                                                               |                   |         |                          | <br>  |   |
| 🚍 Lieferantenliste                    |            |                                                                                               |                   |         |                          |       |   |
| 😒 Geschäftspartnerliste               |            |                                                                                               |                   |         |                          |       |   |
| 2 Ansprechpartnerliste                |            |                                                                                               |                   |         |                          |       |   |
| Terminplanung Y                       |            |                                                                                               |                   |         |                          |       |   |
| experimentelle PEP (WPF)              |            |                                                                                               |                   |         |                          |       |   |
| Personaleinsatzplanung                |            |                                                                                               |                   |         |                          |       |   |
| CDM Kalender                          |            |                                                                                               |                   |         |                          |       |   |
| € Office                              | Zuletzt ve | erwendete Daten                                                                               |                   | Ŧ×      | Häufig verwendete Module | ņ     | × |
| 11 Projekt                            |            |                                                                                               |                   |         | 💓 Bestellungen           |       | Â |
| - Artikel                             |            |                                                                                               |                   |         | Artikel / Leistungen     |       |   |
| 🚭 Buchhaltung                         |            |                                                                                               |                   |         |                          |       |   |
| Service                               |            |                                                                                               |                   |         | Angeotosiste<br>Helpdesk |       |   |
| 🔀 Werkzeuge                           |            |                                                                                               |                   |         | Serviceaufträge          |       |   |
| Corkflow                              |            |                                                                                               |                   |         | Lager                    |       | ~ |
| Benutzer: Klaus Spitzenverkäufer (Sta | ndard) Ges | schäftsstelle: 1 () Version: 1                                                                | .96.20.0 🐱 Keine  | neuen l | Nachrichten              | 2     |   |

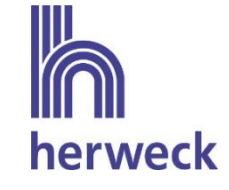

✓ Button "Einstellungen" drücken

|                     | <ul> <li>Angemeldet als</li> </ul>       |                    |                       |                            |
|---------------------|------------------------------------------|--------------------|-----------------------|----------------------------|
| $\mathbf{\Sigma}$   | PersonalNr                               | 1 K                | laus Spitzenverkäufer | NrKreis-Subcode            |
|                     | Abteilung                                | VT                 |                       |                            |
| GS / Rolle wechseln | Hauptgeschäftsst.                        |                    |                       |                            |
| Einstellungen 2     | <ul> <li>Aktuelle Einstellung</li> </ul> |                    |                       |                            |
| Datenschutz         | Geschäftsstelle                          | 1                  | lauptstelle           | 1                          |
|                     | Rolle                                    | 1 S                | tandard               |                            |
| S Passwort ändern   | — Geschäftsstellen —                     |                    |                       |                            |
| -) Diagnose         | Gesch Matchcode                          | Bezeichnung        | NrK                   |                            |
| 1                   | • 1                                      | Hauptstelle        | 1                     | ^                          |
|                     |                                          |                    |                       |                            |
| Beenden             |                                          |                    |                       |                            |
|                     |                                          |                    |                       |                            |
|                     | — Rolle —                                |                    |                       | ~                          |
|                     | Rolle                                    | eichnung           |                       | ~                          |
|                     | Rollennr. Bez                            | eichnung<br>ndard  |                       |                            |
|                     | Rolle Rollennr. Bez                      | eichnung<br>ndard  |                       | ~                          |
|                     | Rolle Rollennr. Bez                      | reichnung<br>ndard |                       | ~                          |
|                     | Rollennr. Bez                            | eichnung<br>ndard  |                       | ×                          |
|                     | Rolle Bez                                | eichnung<br>ndard  |                       |                            |
|                     | Rollennr. Bez                            | eichnung<br>ndard  | Dation                |                            |
|                     | Rolle Bez                                | eichnung<br>ndard  | Rolle un              | d Geschäftsstelle wechseln |

✓ Button "Externe Programme" drücken

| Einstellungen        |                            |   | x |
|----------------------|----------------------------|---|---|
| Allgemein >          |                            | + | * |
| 🔅 Allgemein          |                            |   |   |
| 🕸 Office             | Geschäftsstellen Allgemein |   |   |
| <sup>™</sup> Projekt |                            |   |   |
| <u>ُهُ</u> Artikel   |                            |   |   |
| 😨 Buchhaltung        |                            |   |   |
| ⊖ Service            |                            |   |   |
| 🚊 DMS                |                            |   |   |
| Externe Programme    | Berechtigungen             |   |   |
|                      |                            |   |   |
|                      |                            |   |   |
|                      |                            |   |   |
|                      |                            |   |   |
|                      |                            |   |   |
|                      |                            |   |   |
|                      |                            |   |   |
|                      |                            |   |   |
|                      |                            |   |   |

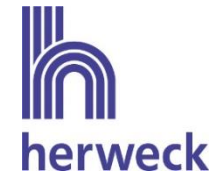

✓ Button "Lieferantenanbindung" drücken

| Einstellungen         | - □ ×                |
|-----------------------|----------------------|
| C Externe Programme > | ▼ ★                  |
| Allgemein             |                      |
| ∯ Office              | Allgemein            |
| 1種 Projekt            |                      |
| ' <u>à</u> ' Artikel  |                      |
| 😨 Buchhaltung         |                      |
| ⊖ Service             |                      |
| A DMS                 | ES2000               |
| 🔅 Externe Programme   |                      |
|                       |                      |
|                       |                      |
|                       |                      |
|                       |                      |
|                       | Lieferantenanbindung |
|                       |                      |
|                       |                      |
|                       |                      |
|                       | -                    |
|                       | Andere               |
|                       |                      |
|                       |                      |

✓ Button "Referenzen" drücken

| Einstellungen               |                        | ×        |
|-----------------------------|------------------------|----------|
| 🚱 🕘 🔅 🕨 Externe Programme 🕠 | Lieferantenanbindung 🕨 | <b>*</b> |
| Allgemein                   |                        |          |
| 🍄 ES2000                    | Referenzen 5           |          |
| Dieferantenanbindung        |                        |          |
| Andere Andere               |                        |          |
|                             |                        |          |
|                             |                        |          |
|                             |                        |          |
|                             |                        |          |

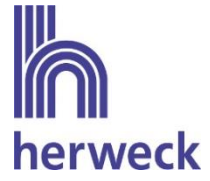

 Innerhalb des Fensters "eswawi – Lieferantenanbindungen" werden nun alle Lieferanten angezeigt, bei welchen eine Anbindung möglich ist. Über ein Dropdownmenü wird der Lieferantenart Herweck der im eserp angelegte Lieferant Herweck zugeordnet

| ↓ GFT Referenzen       Sochen                                                                                                    | 🗘 eswawi Referenzen          | <ul> <li>eswawi - Lieferantenanbir</li> </ul> | ndungen                | — Registrierungen —      |                   |   |
|----------------------------------------------------------------------------------------------------|------------------------------|-----------------------------------------------|------------------------|--------------------------|-------------------|---|
| ITScope Referenzen     KOMSA Kommunika     VIDEOR     OCI-Webshops     ILleferanten     Uieferanten     VIDEOR     ILleferanten     VIDEOR     ILleferanten     VIDEOR     ILleferanten     VIDEOR     ILleferanten     VIDEOR     ILleferanten     VIDEOR     ILleferanten     Matchcode     Firma / Name     ILleferanten     VIDEOR     ILleferanten     Matchcode     Firma / Name     ILleferanten     VIDEOR     ILleferanten     Matchcode     Firma / Name     ILleferanten     VIDEOR     ILleferanten     VIDEOR     ILleferanten     VIDEOR     ILleferanten     VIDEOR     ILleferanten     VIDEOR     VIDEOR     VIDEOR     VIDEOR     VIDEOR     VIDEOR     VIDEOR     VIDEOR     VIDEOR     VIDEOR     VIDEOR <th>GFT Referenzen</th> <th>1 7</th> <th></th> <th>Suchen</th> <th>P 🗸 🕇 🤊</th> <th>(</th> | GFT Referenzen               | 1 7                                           |                        | Suchen                   | P 🗸 🕇 🤊           | ( |
| KOMSA Kommunika   VIDEOR   VIDEOR   Herweck     20000     ILeferantır.     Matchcode     Firma / Name     7     20000     8     7     20000     8     7     20000     8     7     20000     8     7     20000     8     7     20000     8     7     20000     8     7     20000     8     7     20000     8     7     20000     8     7     20000     8     7     8     8     9     9     9     9     9     9     9     9     9     9     9     9     9     9     9     9 <th></th> <th>Lieferantenart L</th> <th>Lieferant</th> <th>Geschäftsstelle</th> <th>Status Bedingunge</th> <th>r</th>                                                                                                    |                              | Lieferantenart L                              | Lieferant              | Geschäftsstelle          | Status Bedingunge | r |
| Wetter Anbindungen Referenzi     Coll-Webshops     ViDEOR     Herweck     Z0000     Herweck AG,Sankt Ingbert     Herweck AG,Sankt Ingbert                                                                                                    | ITScope Referenzen           | KOMSA Kommunika                               |                        | ^                        |                   |   |
| Vetter Andindungen keterend       Herweck       20000         CCI-Webshops       Ueferantin:       Matchcode       Firma / Name         7       20000       Herweck AG, Sankt Ingbert       Herweck AG                                                                                                    |                              | VIDEOR                                        | 6                      |                          |                   |   |
| CCI-Webshops                                                                                                    | weiter Anbindungen Referenze | Herweck 2                                     | 20000                  |                          |                   |   |
| 20000 Herweck AG, Sankt Ingbert Herweck AG                                                                                                    | OCI-Webshops                 |                                               | Lieferantnr. Matchcode | Firma / Name             |                   |   |
|                                                                                                    |                              | - 7                                           | 7 ) 20000 Herweck AG,  | Sankt Ingbert Herweck AG |                   |   |
|                                                                                                    |                              |                                               |                        |                          |                   |   |
|                                                                                                    |                              |                                               |                        |                          |                   |   |
|                                                                                                    |                              |                                               |                        | _                        |                   |   |
|                                                                                                    |                              |                                               |                        |                          |                   |   |
|                                                                                                    |                              |                                               |                        |                          |                   |   |
|                                                                                                    |                              |                                               |                        |                          |                   |   |
|                                                                                                    |                              |                                               |                        | ~                        |                   |   |
|                                                                                                    |                              |                                               |                        |                          |                   |   |
|                                                                                                    |                              |                                               |                        |                          |                   |   |
|                                                                                                    |                              |                                               |                        |                          |                   |   |
|                                                                                                    |                              |                                               |                        |                          |                   |   |
|                                                                                                    |                              |                                               |                        |                          |                   |   |
|                                                                                                    |                              |                                               |                        |                          |                   |   |

- ✓ Über das daneben liegende Fenster "Registrierungen" wird mit dem Klick auf das Plus Symbol ein neuer Eintrag hinzugefügt.
- ✓ Es muss eine Geschäftsstelle ausgewählt werden, für welche eine Registrierung erfolgen soll. Werden mehrere Geschäftsstellen im ERP-System eserp verwendet, welche über separate Kundennummern bei Herweck bestellen, muss für jede Geschäftsstelle eine Registrierung erfolgen.

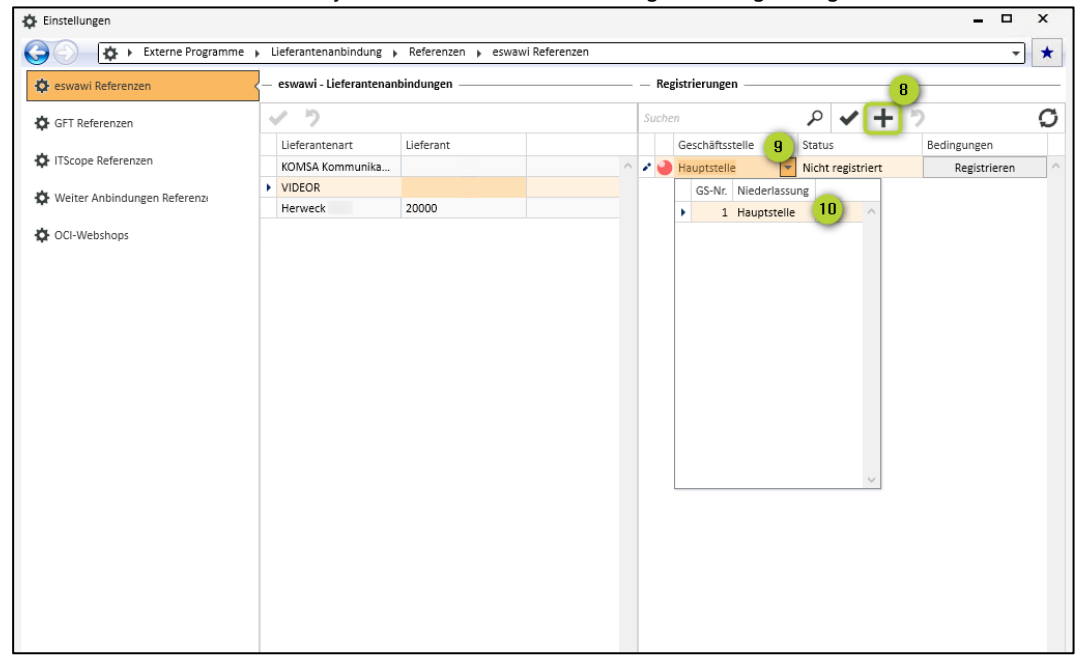

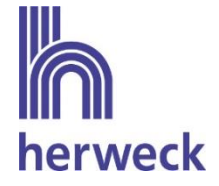

✓ Alle Angaben werden über das Häkchen Symbol gespeichert.

| 🔅 Einstellungen              |                                   |                       |            |                             |                          |                             | x |
|------------------------------|-----------------------------------|-----------------------|------------|-----------------------------|--------------------------|-----------------------------|---|
| 😋 🕘 🔅 🕨 Externe Programme    | Lieferantenanbindung              | Referenzen 🕨 eswawi F | leferenzen |                             |                          | *                           | * |
| 🔯 eswawi Referenzen          | – eswawi - Lieferantenani         | bindungen             |            | – Registrierungen –         |                          |                             |   |
| GFT Referenzen               | 1 7                               |                       | 5          | luchen                      | P 🖌 🕂                    | 5                           | Ø |
| ITScope Referenzen           | Lieferantenart<br>KOMSA Kommunika | Lieferant             | ^ <i>4</i> | Geschäftsstelle Hauptstelle | Status Vicht registriert | Bedingungen<br>Registrieren | ^ |
| Weiter Anbindungen Referenze | VIDEOR     Herweck                | 20000                 |            |                             |                          |                             |   |
| CI-Webshops                  |                                   |                       |            |                             |                          |                             |   |

### ✓ Der Button "Registrieren" kann nun angeklickt werden.

|                              |                                           |                      |            |                   |                 |       |             |             | י<br>רי ר |
|------------------------------|-------------------------------------------|----------------------|------------|-------------------|-----------------|-------|-------------|-------------|-----------|
| Externe Programm             | ne  Lieferantenanbindung                  | Referenzen    eswawi | Referenzen |                   |                 |       |             |             | <b>-</b>  |
| eswawi Referenzen            | <ul> <li>eswawi - Lieferantena</li> </ul> | anbindungen ————     |            | - Registrierungen |                 |       |             |             |           |
| GFT Referenzen               | 1 7                                       |                      |            | Suche             | en              | P     | ✓ +         | 5           |           |
|                              | Lieferantenart                            | Lieferant            |            |                   | Geschäftsstelle | Statu | 5           | Bedingungen | 12        |
| ITScope Referenzen           | KOMSA Kommunika                           |                      | ^          | - 🥑               | Hauptstelle     | Nicht | registriert | Registriere | n         |
| Weiter Anhindungen Peferenzi | VIDEOR                                    |                      |            |                   |                 |       |             |             |           |
| weiter Anbindungen Kererens  | Herweck                                   | 20000                |            |                   |                 |       |             |             |           |
| OCI-Webshops                 |                                           |                      |            |                   |                 |       |             |             |           |
|                              |                                           |                      |            |                   |                 |       |             |             |           |
|                              |                                           |                      |            |                   |                 |       |             |             |           |
|                              |                                           |                      |            |                   |                 |       |             |             |           |
|                              |                                           |                      |            |                   |                 |       |             |             |           |
|                              |                                           |                      |            |                   |                 |       |             |             |           |
|                              |                                           |                      |            |                   |                 |       |             |             |           |
|                              |                                           |                      |            |                   |                 |       |             |             |           |
|                              |                                           |                      |            |                   |                 |       |             |             |           |
|                              |                                           |                      |            |                   |                 |       |             |             |           |
|                              |                                           |                      |            |                   |                 |       |             |             |           |
|                              |                                           |                      |            |                   |                 |       |             |             |           |
|                              |                                           |                      |            |                   |                 |       |             |             |           |
|                              |                                           |                      |            |                   |                 |       |             |             |           |
|                              |                                           |                      |            |                   |                 |       |             |             |           |
|                              |                                           |                      |            |                   |                 |       |             |             |           |
|                              |                                           |                      |            |                   |                 |       |             |             |           |
|                              |                                           |                      |            |                   |                 |       |             |             |           |
|                              |                                           |                      |            |                   |                 |       |             |             |           |
|                              |                                           |                      |            |                   |                 |       |             |             |           |
|                              |                                           |                      |            |                   |                 |       |             |             |           |
|                              |                                           |                      |            |                   |                 |       |             |             |           |
|                              |                                           |                      |            |                   |                 |       |             |             |           |
|                              |                                           |                      |            |                   |                 |       |             |             |           |
|                              |                                           |                      |            |                   |                 |       |             |             |           |
|                              |                                           |                      |            |                   |                 |       |             |             |           |
|                              |                                           |                      |            |                   |                 |       |             |             |           |
|                              |                                           |                      |            |                   |                 |       |             |             |           |
|                              |                                           |                      |            |                   |                 |       |             |             |           |
|                              |                                           |                      |            |                   |                 |       |             |             |           |
|                              |                                           |                      |            |                   |                 |       |             |             |           |
|                              |                                           |                      |            |                   |                 |       |             |             |           |
|                              |                                           |                      |            |                   |                 |       |             |             |           |
|                              |                                           |                      |            |                   |                 |       |             |             |           |
|                              |                                           |                      |            |                   |                 |       |             |             |           |
|                              |                                           |                      |            |                   |                 |       |             |             |           |
|                              |                                           |                      |            |                   |                 |       |             |             |           |
|                              |                                           |                      |            |                   |                 |       |             |             |           |
|                              |                                           |                      |            |                   |                 |       |             |             |           |
|                              |                                           |                      |            |                   |                 |       |             |             |           |
|                              |                                           |                      |            |                   |                 |       |             |             |           |

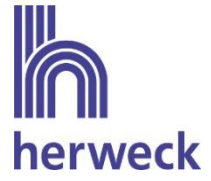

- Es öffnet sich das Wawi-Registrierungsfenster. Zur erfolgreichen Registrierung müssen die Nutzungsbedingungen gelesen und akzeptiert werden. Zusätzlich wird das Preisinformationsblatt angezeigt., welches ebenfalls akzeptiert werden muss.
- ✓ Anschließend kann mit dem Klick auf den Button "Jetzt registrieren" eine Registrierung angestoßen werden.
- ✓ Die Registrierung wird mit Hilfe des Hinweises "Registrierung erfolgreich" bestätigt.
- ✓ Mit dem Klick auf das Aktualisierungssymbol wird der Status der Registrierung aktualisiert. Der Status wechselt zur Farbe gelb "Warte auf Freigabe".

Ihr Herweck Ansprechpartner setzt sich mit Ihnen in Verbindung, sobald Sie die Registrierung ausgelöst haben. Voraussetzung für die Freischaltung ist, dass die Nutzungsbedingungen unterschrieben sind

✓ Der Status der Registrierung wechselt auf grün "Bestätigt", sobald die Registrierung von Herweck freigeschaltet wurde. Zeitgleich stehen somit die Herweck Artikeldaten zur Verfügung.

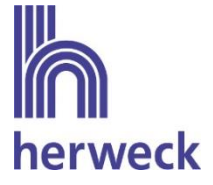

### 4. Verfügbare Funktionen über eswawi

Im Folgenden werden die verschiedenen Funktionen erklärt, die bereitstehen, sobald die Registrierung erfolgreich war und die Lieferantenanbindung seitens Herweck freigeschaltet wurde.

Hinweis: Durch die Weiterentwicklung der Programme kann die Darstellung geringfügig abweichen.

### 4.1. Artikeldaten

Die Herweck Artikeldaten inkl. Beschreibung, EAN, Herstellerartikelnummer, Herstellername, Geodaten, Einkaufspreisen, UVP und Verfügbarkeit werden täglich bereitgestellt. Die Bestände werden stündlich aktualisiert.

Die Artikel können in der Bestellung über den Artikelauswahlassistenten eingesehen und übernommen werden.

| ۶.  | Artikel ausw | ählen                |               |                      |            |            |               |         |                |   |                                  |                           | х       |
|-----|--------------|----------------------|---------------|----------------------|------------|------------|---------------|---------|----------------|---|----------------------------------|---------------------------|---------|
| A   | rtikelstamm  | Herweck Test         |               |                      |            |            |               |         |                |   |                                  |                           |         |
| Г   | Suchen       | ρ                    |               |                      |            |            |               |         |                |   |                                  | (                         | 3 2     |
| ŀ   | Juciicii     | ~                    |               |                      |            |            |               |         |                |   |                                  |                           |         |
|     | Und 🕕        |                      |               |                      |            |            |               |         |                |   |                                  |                           | Filtern |
|     |              |                      |               |                      |            |            |               |         |                |   |                                  |                           |         |
|     | Artikelliste |                      |               |                      |            |            |               |         |                |   |                                  |                           | ^       |
|     | Artikelnr.   | Bezeichnung          | GTIN          | Herstellerartikelnr. | Hersteller | Hersteller | Einkaufspreis | UVP     | Mehrwertsteuer |   | ZE-KOM TAE                       | Dreifachdose: TAE 3 x 6 N | IFN     |
| Þ   | 010335       | ZE-KOM TAE Dreifac   | 4027639003710 | 1-672.03.3.01        | 73         | ZE-KOM     | 4,61€         | 5,49€   |                | ^ | AP, LSA, perh                    | weiß                      |         |
|     | 010435       | ZE-KOM TAE Dreifac   | 4005938104352 | 1-675.03.3.01        | 73         | ZE-KOM     | 4,62€         | 5,50€   |                |   | 010335                           |                           |         |
|     | 010701       | Rutenbeck TAE-Schn   | 4043921052105 | 700101241            | 74         | Rutenb     | 5,03€         | 5,99€   |                |   | Einkaufspreis                    | 4,61€                     |         |
|     | 011339       | Roger Rangierpanel   | 4260329240389 | 110388               | 75         | Roger      | 16,85€        | 20,05€  |                |   | Verkaufspreis                    | 5,49€                     |         |
|     | 011340       | Roger Käfigmuttern   | 4005938113408 | 3\$35099             | 75         | Roger      | 16,25€        | 19,34€  |                |   | GTIN                             | 4027639003710             |         |
|     | 011341       | Roger Frontplattensc | 4005938113415 | 35100                | 75         | Roger      | 5,19€         | 6,18€   |                |   | Hersteller                       | ZE-KOM                    |         |
|     | 011450       | CAT 5e Kupplung RJ4  | 4015867458273 | 37529.1              | 20         | CAT        | 5,80€         | 6,90€   |                |   | Herstellernum                    | 73                        |         |
|     | 011456       | METZ CONNECT Cabl    | 4250184102090 | 130548-01-E          | 77         | METZ       | 57,70€        | 68,66€  |                |   | mer                              |                           |         |
|     | 011457       | METZ CONNECT Cabl    | 4250184102106 | 130548-02-E          | 77         | METZ       | 60,12€        | 71,54€  |                |   | Lieferbar                        | <b>v</b>                  |         |
|     | 011458       | METZ CONNECT Cabl    | 4250184102113 | 130548-03-E          | 77         | METZ       | 60,12€        | 71,54€  |                |   | Lagermenge                       | 131                       |         |
|     | 011459       | METZ CONNECT UAE     | 4250184102038 | 130450440101-E       | 77         | METZ       | 15,40€        | 18,33€  |                |   | <ul> <li>Mehr anzeige</li> </ul> | en                        |         |
|     | 011480       | METZ CONNECT Cat     | 4250184104193 | 130863-E             | 77         | METZ       | 32,64€        | 38,84€  |                |   | Hersteller-                      | 1-672.03.3.01             |         |
|     | 011486       | Ecolan Patchfeld Cat | 4049759055936 | 37595.2              | 78         | Ecolan     | 67,14€        | 79,90€  |                |   | Artikelnummer                    | 10.00%                    |         |
|     | 011493       | Helos Verlegekabel D | 4017538134530 | 011493               | 79         | Helos      | 184,03€       | 219,00€ |                |   | Wehrwertsteue                    | 15,00%                    |         |
|     | 011609       | USB/RS232 Konverte   | 4005938116096 | 011609               | 79         | Helos      | 18,40€        | 21,90€  |                |   | Mengeneinheit                    | C62                       |         |
|     | 011711       | METZ CONNECT E-D     | 4250184106135 | 130920-E             | 77         | METZ       | 291,46€       | 346,84€ |                |   | Gewicht                          | 0.04                      |         |
|     | 011712       | METZ CONNECT Mo      | 4250184106111 | 130920-00-E          | 77         | METZ       | 68,92€        | 82,01€  |                |   | Broito                           | 79                        |         |
|     | 41717        | METTOONNECT F.D.     | 4350104105473 | 1200101              |            | N 4077     | 0.40.4        | 10.00 € | >              | ~ | Dielle                           | 35                        |         |
| H   | enwerk Tert  | Status: Bestätigt    |               |                      |            |            |               |         |                | - | linge                            | 83                        |         |
| Lui | INCLA IESL   | Status, pestaligi    |               |                      |            |            |               |         |                |   | Lange                            |                           | ~       |
|     |              |                      |               |                      |            |            |               |         |                |   | M                                | Einfüg                    | (en     |

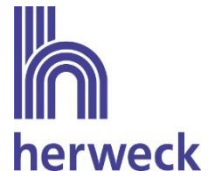

### 4.2. Bestellung

Die im eserp erstellten Bestellungen können über den Button "Buchen" elektronisch an Herweck übermittelt werden.

Der Status der Bestellung wechselt auf "in Prüfung".

| 🚬   🔺 🕨 🛩 🛲 i                                         | iii -                | Positionen Beste      | llbearbeitung: Neue Be              | tellung *                   |                             |                      |       | x      |
|-------------------------------------------------------|----------------------|-----------------------|-------------------------------------|-----------------------------|-----------------------------|----------------------|-------|--------|
| Navigation                                            | Customizing Posi     | sitionen Preise       |                                     |                             |                             |                      |       | ?      |
| Übernehmen K                                          | ter Vorheriger Nächs | ster Letzter          | orschau Onlinelieferant<br>Abgleich | Erledigt an/aus<br>en Beste | ilinformationen<br>anzeigen |                      |       |        |
| Details Lieferadresse                                 | Positionen Ko        | Communikationsverlauf | Bestellhistorie Terr                | nine/Aufgaben Geschi        | äftsvorfälle                |                      |       |        |
| Suchen                                                |                      | e <b>+ -</b>          |                                     |                             |                             |                      |       | G      |
| Bestellpositionsnr.                                   | Reihenfolge          | Druckposition         | Artikelnr.                          | Artikelbestellnr.           | Bestellbezeichnung          | Bestellbezeichnung 2 | Menge |        |
|                                                       |                      | 3                     | Divers                              | 011486                      | Ecolan Patchfeld Cat        |                      | 1     | $\sim$ |
|                                                       |                      | 2                     | Divers                              | 011480                      | METZ CONNECT Cat            |                      | 5     |        |
| •                                                     |                      | 1                     | 010335                              | 010335                      | ZE-KOM TAE Dreifac          |                      | 5     |        |
| <ul> <li>         Informationen / Te      </li> </ul> | exte                 |                       | ~ E                                 | Preis                       |                             | 4,61€                | 1     |        |
|                                                       |                      |                       | F                                   | labatt                      |                             | 0,00 % Rabatt 2      |       |        |
|                                                       |                      |                       |                                     |                             | Rabatt 3                    | Rabatt 4             |       |        |
|                                                       |                      |                       | 0                                   | Gesamtrabatt / Rabattwert   |                             | 0,00 %               | 0,0   | € 00   |
|                                                       |                      |                       | ~                                   | lettopreis / EK-Prels       |                             | 4,61€                | 4,6   | 51€    |
| Bestelllangtext                                       |                      |                       | ~ ~ ~                               |                             |                             |                      |       |        |
| Standard 🛛 🐱 K                                        | eine neuen Nachricht | ten 🔎 🛛   Geschäftss  | telle: 1 ()                         |                             |                             | 100 % =              |       |        |

Jede Bestellung kann nur einmal an Herweck übermittelt werden. Sollten sich nach Absenden der Bestellung Änderungen ergeben, so müssen diese Änderungen telefonisch oder per E-Mail übermittelt werden.

Hinweis: Nach erfolgreicher Registrierung und Freischaltung werden alle Bestellungen per eswawi übermittelt. Eine Übermittlung von Bestellungen per E-Mail ist nicht mehr möglich.

Im Folgenden werden die verschiedenen Felder in der Bestellmaske erklärt, die bei Versand der Bestellung an Herweck übermittelt werden.

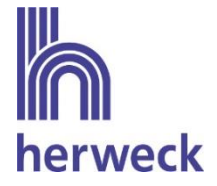

#### Bestellinformationen im Bestellkopf

Die Bestellnummer, das Bestelldatum sowie der zuständige Bearbeiter der Bestellung werden standardmäßig an Herweck übermittelt.

Zusätzlich wird der Eintrag im Feld "zu liefern ab" übermittelt und von Herweck als Wunschlieferdatum interpretiert. Das bedeutet, die bestellte Ware wird am Wunschliefertermin versendet. Ist kein Liefertermin hinterlegt, so werden die Artikel schnellstmöglich geliefert. Ein Wunschtermin kann auch auf Positionsebene je Artikel in der Bestellung hinterlegt werden. Die Angabe auf Positionsebene wird zunächst als Liefertermin verwendet. Wurde auf Positionsebene kein Wunschtermin vergeben, so werden für alle Positionen der Termin aus dem Bestellkopf hinterlegt.

Der im Feld Kommission hinterlegte Datensatz wird ebenfalls übermittelt und auf dem Lieferschein sowie der Rechnung abgedruckt.

Im Feld Angebotsnr. kann im Bezug auf ein vor der Bestellung bei Herweck angefragtes Angebot verwiesen werden. Alternativ kann je Positionsebene eine Angebotsnummer übermittelt werden.

| 🔀 🛛 🔹 🕨 🛩 📾 🗉                                                                                             | 🔹 🛛 Bestellbearbeitung: N  | eue Bestellung *                      |                          |                     |                   |             | х          |  |  |  |  |
|----------------------------------------------------------------------------------------------------|----------------------------|---------------------------------------|--------------------------|---------------------|-------------------|-------------|------------|--|--|--|--|
| Navigation Cust                                                                                           | omizing                    |                                       |                          |                     |                   |             | ?          |  |  |  |  |
|                                                                                                    |                            |                                       | Erledigt an/aus          | •                   |                   |             |            |  |  |  |  |
| Übernehmen X Erster V                                                                                     | orheriger Nächster Letzter | Buchen Vorschau Onlinelieferant       | en B                     | estellinformationen |                   |             |            |  |  |  |  |
|                                                                                                    |                            | Abgleich                              |                          | anzeigen            |                   |             |            |  |  |  |  |
| Details Lieferadresse Positionen Kommunikationsverlauf Bestellhistorie Termine/Aufgaben Geschäftsvorfälle |                            |                                       |                          |                     |                   |             |            |  |  |  |  |
|                                                                                                    |                            |                                       |                          |                     |                   |             |            |  |  |  |  |
| - ^ Algemein                                                                                              |                            |                                       | — ~ Zuoranungen          |                     |                   |             |            |  |  |  |  |
| Bestellungsnr. / Sitzung                                                                                  |                            |                                       | Geschäftsstelle          | 1                   | ▼ Hauptstelle     |             |            |  |  |  |  |
| Bestellart                                                                                                | manuelle Bestellung        |                                       | Bearbeiter               | 1                   | Klaus Spitzenverl | äufer       | _          |  |  |  |  |
| Kommission                                                                                                |                            |                                       | Auftragsnr.              |                     |                   |             | _          |  |  |  |  |
| Bestell- / Druckdatum                                                                                     |                            |                                       | Lagernr.                 |                     |                   |             |            |  |  |  |  |
| Zu Lietern ab / bis                                                                                       |                            | ▼                                     |                          |                     |                   |             |            |  |  |  |  |
| Status                                                                                                    | offen                      |                                       |                          |                     |                   |             |            |  |  |  |  |
| Bestellsummen Brutto / Netto /                                                                            |                            |                                       |                          |                     |                   |             |            |  |  |  |  |
| EK-Preis                                                                                                  |                            |                                       |                          |                     |                   |             |            |  |  |  |  |
| Erledigt                                                                                                  |                            |                                       |                          |                     |                   |             |            |  |  |  |  |
| — \land Lieferant —                                                                                       |                            |                                       | — — A Bestelldokumente — |                     |                   |             |            |  |  |  |  |
| Lieferantnr.                                                                                              | 20000 Herw                 | eck AG,Sankt Ingbert                  | + -                      |                     |                   |             |            |  |  |  |  |
| Währung                                                                                                   | £                          |                                       | Name                     | Version Ty          | yp Dateigröße     | Geändert am |            |  |  |  |  |
| Zu Händen Lieferant                                                                                       |                            | •                                     |                          |                     |                   |             | $\diamond$ |  |  |  |  |
| Telefon / Telefax                                                                                         |                            |                                       |                          |                     |                   |             |            |  |  |  |  |
| Lieferbedingung                                                                                           | <b>•</b>                   |                                       |                          |                     |                   |             |            |  |  |  |  |
| Lieferant Bestellnummer                                                                                   |                            |                                       |                          |                     |                   |             |            |  |  |  |  |
| Zahlungsziel Lieferant                                                                                    | -                          |                                       |                          |                     |                   |             |            |  |  |  |  |
| Angebot                                                                                                   |                            | · · · · · · · · · · · · · · · · · · · |                          |                     |                   |             |            |  |  |  |  |
| Fracht/Verpackung                                                                                         |                            |                                       |                          |                     |                   |             |            |  |  |  |  |
| — v Streckenbestellung —                                                                                  |                            |                                       |                          |                     |                   |             |            |  |  |  |  |
| — v Texte —                                                                                               |                            |                                       |                          |                     |                   |             |            |  |  |  |  |
|                                                                                                    |                            |                                       |                          |                     |                   |             |            |  |  |  |  |
| Standard 🛛 🐱 Keine n                                                                                      | euen Nachrichten 🔎         | Geschäftsstelle: 1 ()                 |                          |                     | 100               | %           | -          |  |  |  |  |

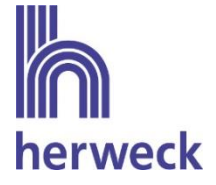

### Abweichende Lieferanschrift

Die Bestellung kann an eine von der Kundenadresse abweichende Lieferanschrift versendet werden. Dabei können die Felder Name1, Name2, Name3, zu Händen, Straße, PLZ, Ort und Land übermittelt werden.

Handelt es sich um eine Lieferung an einen Endkunden, so wird zusätzlich die Endkundenbestellnummer übermittelt.

Die Endkundennummer wird bei Herweck in der Bestellung im Feld Kommission ergänzt. Das bedeutet, wird sowohl im Feld Kommission als auch im Feld Endkundenbestellnummer ein Eintrag hinterlegt, so werden beide Angaben bei Herweck im Feld Kommission dargestellt.

| 📐   🔹 🕨 🛩 🛲 🛅                                        | Adresse Bestellbearbeitung: Neue Bestellung *                                       | - 0 | х |   |
|------------------------------------------------------|-------------------------------------------------------------------------------------|-----|---|---|
| Navigation C                                         | Sustomizing Lieferadresse                                                           |     |   | ? |
| Adresse Adresse Lieferad<br>kopieren einfügen auswäl | lresse<br>hlen                                                                      |     |   |   |
| Details Lieferadresse                                | Positionen Kommunikationsverlauf Bestellhistorie Termine/Aufgaben Geschäftsvorfälle |     |   |   |
| - Adresse                                            | — ^ Notizen —                                                                       |     | _ | ^ |
| Aprede Titel                                         |                                                                                     |     |   |   |
| Firma/Name Vorname                                   | Mustarfirma     Endivindentialing                                                   |     |   |   |
| rinnay Name, Vorname                                 |                                                                                     |     |   |   |
|                                                      |                                                                                     |     | ~ |   |
| Zu Händen                                            |                                                                                     |     |   |   |
| Strasse                                              | Musterstraße 1                                                                      |     |   |   |
| PLZ, Ort                                             | 66386 St. Ingbert                                                                   |     |   |   |
| Bundesland                                           |                                                                                     |     |   |   |
| Land                                                 | D T Deutschland                                                                     |     |   |   |
| Postfach                                             |                                                                                     |     |   |   |
| Postfach-PLZ, -Ort                                   |                                                                                     |     |   |   |
| Ortsteil, Region                                     |                                                                                     |     |   |   |
|                                                      |                                                                                     |     | ~ |   |
| & Kontaktdaten                                       |                                                                                     |     | _ |   |
|                                                      |                                                                                     |     |   |   |
| Telefonnr.                                           |                                                                                     |     |   |   |
| FdXnr.                                               |                                                                                     |     |   |   |
|                                                      |                                                                                     |     |   |   |
|                                                      |                                                                                     |     |   |   |
|                                                      |                                                                                     |     |   |   |
|                                                      |                                                                                     |     |   |   |
|                                                      |                                                                                     |     |   |   |
| Standard 🐱 Kein                                      | e neuen Nachrichten 🔎   Geschäftsstelle: 1 () 100 %                                 |     |   | ~ |

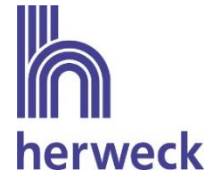

### Bestellinformationen auf Positionsebene

Auf Positionsebene können Informationen zum Wunschlieferdatum, zur Angebots- und Projektnummer an Herweck übertragen werden.

Hinweis: Pro Position können entweder Angebots- oder Projektnummer übergeben werden. Es ist nicht möglich, sowohl eine Angebots- als auch eine Projektnummer gleichzeitig zu übermitteln.

| 2. | ╡╡┝╺┙┉                      |                       | Positionen Beste     | llbearbeitung: manuelle              | Bestellung: 750035 - Herv  | veck AG,Sankt Ingbert       | •      |           | ×      |
|----|-----------------------------|-----------------------|----------------------|--------------------------------------|----------------------------|-----------------------------|--------|-----------|--------|
|    | Navigation                  | Customizing Positi    | onen Preise          | 7. 😪                                 | Erledigt an/aus            | 6                           |        |           | ?      |
| Ü  | bernehmen Erste             | er Vorheriger Nächste | er Letzter Buchen Vo | orschau Onlinelieferanti<br>Abgleich | en Beste                   | llinformationen<br>anzeigen |        |           |        |
| Da | tensatz editieren           | Datensatz wechsel     | n                    | Bastallhistoria Dak                  | estellung                  | Taban Caschäftar            | utila  |           |        |
| Su | ichen                       | Positionen            |                      | Destennistone Dok                    | umente fermine/Auig        | gaberi Geschartsvo          |        |           | Ø      |
|    | Artikelbestellnr.           | Bestellbezeichnung    | Bestellbezeichnung 2 | Projektnr. (Lieferant)               | Angebothr. (Lieferant)     | Zu Liefern ab               | Menge  | Packmenge | -      |
|    | 010335                      | ZE-KOM TAE Dreifac    |                      |                                      |                            | 31.12.2023                  | 1      |           | $\sim$ |
| 1  | 012007                      | METZ CONNECT Mo       |                      |                                      |                            | 31.12.2023                  | 1      |           |        |
| *  |                             |                       |                      |                                      |                            |                             |        |           |        |
|    | <     ^ Informationen / Tex | te                    |                      |                                      | — A Preis ————             |                             |        |           | >      |
| Ir | formationen                 |                       |                      | ^                                    | Bruttopreis / Preiseinheit | t                           | 2,671  |           |        |
|    |                             |                       |                      |                                      | Rabatt                     | Rabatt 1                    | Ra     | ıbatt 2   |        |
|    |                             |                       |                      |                                      |                            | Rabatt 3                    | Ra     | ıbatt 4   |        |
|    |                             |                       |                      |                                      | Gesamtrabatt / Rabattwe    | ert                         |        |           |        |
|    |                             |                       |                      |                                      | Nettopreis / EK-PreIs      |                             | 10,000 | 20,0      |        |
| В  | estelllangtext              |                       |                      | ~ ~ >                                |                            |                             |        |           |        |
|    | Standard 🛛 🔀 Kei            | ine neuen Nachrichter | n 🔎   Geschäftss     | telle: 1 ()                          |                            |                             |        | 100 %     |        |

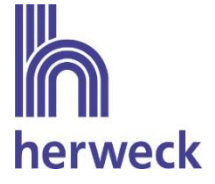

### 4.3 Abruf Auftragsbestätigung

Über den Button "Onlinelieferanten Abgleich" können neue Auftragsbestätigungen, die von Herweck bereitgestellt werden, abgerufen werden. Der Button muss zwingend bestätigt werden, um den Status der Bestellungen zu aktualisieren.

|                                       |                         |                                                 |                     |                         |                                       | -                                      |          |
|---------------------------------------|-------------------------|-------------------------------------------------|---------------------|-------------------------|---------------------------------------|----------------------------------------|----------|
| eserp                                 | Lieferantenliste Art    | ikel / Leistungen B                             | lestellungen        |                         |                                       |                                        | ?        |
| · Ártikel <                           | ✓ Bestellassistent      | Abrufbestellung<br>Bestellabruf<br>Bestellabruf | tellung Sitzung Exc | S Report Buchen         | Vorschau Onlinelieferante<br>Abgleich | en                                     |          |
| 💀 Materialschnittstelle               | [                       | Datensteuerung                                  |                     | Expo                    | ortieren                              |                                        |          |
| à Artikel / Leistungen                | Alle 🕂                  |                                                 |                     |                         |                                       |                                        |          |
| <br>Lieferantenartikel                | Suchen                  | P 🌣 🔻                                           | 7 Alle              | ▼ 1 (St                 | andardlayout) 👻 🗶 🌣                   | E                                      | 1 0      |
| Materialkataloge                      |                         | •                                               | ~                   |                         |                                       |                                        |          |
| lagerverwaltung v                     |                         | 1                                               | ¥                   | Erweitern               |                                       | 1                                      |          |
|                                       | Sitzungsnr. Generier    | Bestellungsnr.                                  | Lieferantnr.        | Name (Lieferant)        | QM zugelassen (Lief                   | Status                                 | Auftrags |
|                                       |                         | 1000                                            | 1000                | Records All             | 1                                     | a factory                              | ^        |
| Lagerartikel                          |                         | 1000                                            | 1000                | No. of Concession, Name | 14                                    | a formation of                         |          |
| 📺 Inventuren                          |                         | 1.000                                           | 1.000               | 1000000 PC              | 10                                    | a contract of                          |          |
| 📆 Lagerbewegungsübersicht             |                         | 1000                                            |                     | And and a second second |                                       | 1.000                                  |          |
| Seriennummernsuche                    |                         | 1000                                            |                     | Annual St.              |                                       | 1.000                                  |          |
| Waranhowagung                         |                         |                                                 |                     | Second St.              | 10                                    |                                        |          |
| warenbewegung *                       |                         | 10.000                                          | 1000                | Annual All              | 14                                    | and and                                |          |
| 🕎 Bestellungen                        |                         | Texas                                           | 1000                | Annual All              | 14                                    | protocol .                             |          |
| ×                                     |                         | Tana                                            | 1000                | Annual All              | 14                                    | protonal little                        |          |
| Office                                |                         | 1000                                            | 100                 | Reveal All              | 14                                    | protects.                              |          |
| <b>—</b>                              |                         | 1000                                            | 100                 | Annual All              | 141                                   | protocol.                              |          |
| 1 Projekt                             |                         | 10.000                                          | 1000                | Annual All              | 14                                    | a finite g                             |          |
| Sector and the                        |                         | 1000                                            | 1000                | Annual All              | 10                                    | protection (see                        |          |
|                                       |                         | Terrare States                                  | 1000                | Reveal All              | 141                                   | distantiant.                           |          |
| 🔍 Buchhaltung                         |                         | 1000                                            | 0.000               | Reveal All              | 14                                    | protection (see                        |          |
| -                                     |                         | 10.000                                          | 1000                | Annual All              | 14                                    | production (c)                         |          |
| 🞧 Service                             |                         | 1000                                            | (200)               | Annual All              | 14                                    | dare bet                               |          |
| NG                                    |                         | 10.000                                          | 1000                | Annual All              | 14                                    | a finite g                             |          |
| K Werkzeuge                           |                         | 1000                                            | 1000                | Access A.C.             | 14                                    | 1-1-1-1-1-1-1-1-1-1-1-1-1-1-1-1-1-1-1- | _        |
| - Workflow                            |                         | 10.000                                          | 1.000               | No. of Concession, Name | 141                                   | a faithing                             |          |
| • WORKHOW                             |                         | 10.00                                           | (100)               | Recent All              | 14                                    | a faithing                             |          |
| *                                     | <                       | 10.00                                           | 100                 | Reveal AL               | 100                                   | a filiana                              | >        |
| Benutzer: Klaus Spitzenverkäufer (Sta | ndard) Geschäftsstelle: | 1 () Version: 1.96.                             | 38.0 🐱 Keine neu    | uen Nachrichten         |                                       |                                        | 2 ≘      |

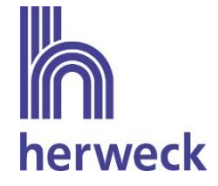

Der Status der Bestellung ändert sich auf "genehmigt" und im Reiter Details wird die Herweck Bestellnummer hinterlegt, sobald eine Auftragsbestätigung zu der Bestellung vorliegt.

| Navigation Cu                              | Bestellbearbeitung: ma<br>ustomizing | nuelle Bestellung: 750034 - Herv      | veck AG,Sankt Ingbert                         |                                  |                   |                | × |
|--------------------------------------------|--------------------------------------|---------------------------------------|-----------------------------------------------|----------------------------------|-------------------|----------------|---|
| Ubernehmen Datensatz editieren             | Vorheriger Nächster Letzter          | Buchen Vorschau Onlineliefe<br>Abglei | Erledigt an/aus<br>ranten<br>ch<br>Bestellung | Eestellinformationen<br>anzeigen |                   |                |   |
| Liste Details Lieferad                     | dresse Positionen Komm               | kationsverlauf Bestellhis             | torie Dokumente                               | Termine/Aufgaben                 | Geschäftsvorfälle |                |   |
| Allgemein                                  |                                      |                                       | — \land Zuordnungen                           |                                  |                   |                |   |
| Bestellungsnr. / Sitzung                   | 750034                               | 31                                    | Geschäftsstelle                               | 1                                | ▼ Hauptstelle     |                |   |
| Bestellart                                 | manuelle Bestellung                  |                                       | Bearbeiter                                    | 1                                | Klaus Spitzenve   | erkäufer       |   |
| ommission                                  |                                      |                                       | Auftragsnr.                                   |                                  |                   |                |   |
| estell- / Druckdatum                       | 05.12.2023                           | 05.12.2023                            | Lagernr.                                      |                                  |                   |                |   |
| u Liefern ab / bis                         |                                      |                                       |                                               |                                  |                   |                |   |
|                                            | Expresslieferung                     |                                       |                                               |                                  |                   |                |   |
| enehmigung am / von                        | ··                                   |                                       |                                               |                                  |                   |                |   |
| tatus                                      | genehmigt 💌                          |                                       |                                               |                                  |                   |                |   |
| lestellsummen Brutto /<br>letto / EK-Preis | 253,39€                              | 253,39€ 253,39€                       |                                               |                                  |                   |                |   |
| rledigt                                    |                                      |                                       |                                               |                                  |                   |                |   |
| ∧ Lieferant                                |                                      |                                       | — \land Bestelldokume                         | nte                              |                   |                |   |
| eferantnr.                                 | 20000 Herweck                        | AG,Sankt Ingbert                      | + -                                           |                                  |                   |                |   |
| /ährung                                    | € ▼                                  |                                       | Name                                          | Version T                        | yp Dateigröf      | Be Geändert am |   |
| u Händen Lieferant                         |                                      | -                                     |                                               |                                  |                   |                | 0 |
| elefon / Telefax                           |                                      |                                       |                                               |                                  |                   |                |   |
| ieferbedingung                             | •                                    |                                       |                                               |                                  |                   |                |   |
| ieferant Bestellnummer                     | B231333510                           |                                       |                                               |                                  |                   |                |   |
| ahlungsziel Lieferant                      | •                                    |                                       |                                               |                                  |                   |                |   |
| ngebot                                     |                                      |                                       |                                               |                                  |                   |                |   |
| racht/Verpackung                           |                                      |                                       |                                               |                                  |                   |                |   |
| ✓ Streckenbestellung —                     |                                      |                                       |                                               |                                  |                   |                |   |
|                                            | N 1 1 1 0                            |                                       |                                               |                                  |                   |                |   |

Auf Positionsebene werden in der Bestellung das bestätigte Lieferdatum sowie der bestätigte Preis angezeigt.

| ۶.  | ◀ ▶ ✔ ☞ ⅲ                                 |                                        | sitionen Bestellbe      | arbeitung: manuelle Be                 | stellung: 750034 - Herwei     | ck AG,Sankt Ingbert               |                                    |            | x     |
|-----|-------------------------------------------|----------------------------------------|-------------------------|----------------------------------------|-------------------------------|-----------------------------------|------------------------------------|------------|-------|
| 3   | Navigation Cu                             | stomizing Position                     | en Preise               |                                        |                               |                                   |                                    |            | ?     |
|     | <u>ii</u> 18                              | i i i i i i i i i i i i i i i i i i i  | )                       | Bedarfsposition zuo<br>Erledigt an/aus | ordnen                        | i                                 |                                    |            |       |
| hin | Artikel Ohne<br>nzufügen Wareneingang an  | Datum in alle<br>aus Positionen eintra | gen Bestellung kopieren |                                        | In Artikelstamm<br>übernehmen | Bestätigtes<br>Lieferdatum setzen | Positionsaufteilung La<br>anzeigen | gerbestand |       |
|     | P                                         | ositionen bearbeiten                   |                         |                                        | Position bearbeiten           |                                   | Informatione                       | n          |       |
| Lis | ste Details Lieferad                      | dresse Positionen                      | Kommunikationsverlau    | f Bestellhistorie                      | Dokumente Termi               | ne/Aufgaben Gesch                 | aftsvorfälle                       |            |       |
| Su  | chen                                      |                                        | ° + -                   |                                        |                               |                                   |                                    |            | Ø     |
|     | Artikelbestellnr.                         | Bestellbezeichnung                     | Menge                   | Mengeneinheit                          | Einkaufspreis                 | bestätigter Nettopreis            | Bestätigtes<br>Lieferdatum         | Bestellbez | eich: |
| •   | 010335                                    | ZE-KOM TAE Dreifac                     | 5                       | Stck                                   | -0.00                         | ε                                 | 08.12.2023                         |            | ^     |
|     | 011480                                    | METZ CONNECT Cat                       | 5                       | Stck                                   | Sec.                          | ε                                 | 08.12.2023                         |            |       |
|     | 011486                                    | Ecolan Patchfeld Cat                   | 1                       | Stck                                   | C19-10                        | C III €                           |                                    |            |       |
|     | ٤                                         |                                        |                         |                                        |                               |                                   |                                    |            | ~     |
| -   | <ul> <li>Informationen / Texte</li> </ul> |                                        |                         |                                        | v Preis                       |                                   |                                    |            |       |
|     | Standard 🛛 🐱 Keine                        | neuen Nachrichten                      | Letzte Änderung: (      | 05.12.2023 16:02 durc                  | h ES 2000 Dienstuser          | Geschäftsstelle: 1                | 0 100 % -                          |            |       |

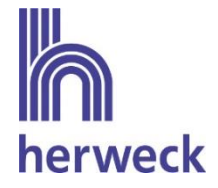

Über den Button "Bestellinformationen anzeigen" werden die bestätigten Preise und das Lieferdatum ebenfalls angezeigt. Wurde eine Position in den Rückstand genommen, ist dies in der Spalte Anmerkungen einzusehen.

|                                                                                                    | Customizing                     |                       |                                       |                                  |                               | <b>*</b>  |                    |             |   |
|----------------------------------------------------------------------------------------------------|---------------------------------|-----------------------|---------------------------------------|----------------------------------|-------------------------------|-----------|--------------------|-------------|---|
| Übernehmen                                                                                                    | vorheriger Nächster Letzte      | er Buchen Vorscha     | u Onlineliefe<br>Abglei               | Erledigt an/au<br>ranten<br>ch   | Bestellinformatio<br>anzeigen | nen       |                    |             |   |
| Liste Details Liefer                                                                                                    | radresse Positionen Ko          | ommunikationsverlauf  | Bestellhis                            | torie Dokumente                  | Termine/Aufgal                | oen Gesch | äftsvorfälle       |             |   |
| ∧ Allgemein                                                                                                    |                                 |                       |                                       | — \land Zuordnungen              |                               |           |                    |             |   |
| Bestellungsnr. / Sitzung                                                                                                    | 7500                            | 134                   | 31                                    | Geschäftsstelle                  | 1                             | <b>▼</b>  | Hauptstelle        |             |   |
| Bestellart                                                                                                    | manuelle Bestellung             |                       |                                       | Bearbeiter                       | 1                             | 1         | (laus Spitzenverkä | ufer        |   |
| Kommission                                                                                                    |                                 |                       |                                       | Auftragsnr.                      |                               |           |                    |             |   |
| Bestell- / Druckdatum                                                                                                    | 05.12.2023                      | 05.12.2023            |                                       | Lagernr.                         |                               |           |                    |             |   |
| Zu Liefern ab / bis                                                                                                    |                                 |                       |                                       |                                  |                               |           |                    |             |   |
|                                                                                                    | Expresslieferung                |                       |                                       |                                  |                               |           |                    |             |   |
| Genehmigung am / von                                                                                                    |                                 |                       |                                       |                                  |                               |           |                    |             |   |
| Status                                                                                                    | genehmigt 💌                     |                       |                                       |                                  |                               |           |                    |             |   |
| Bestellsummen Brutto /<br>Netto / EK-Preis                                                                                                    | 253,39€                         | 253,39€               | 253,39€                               |                                  |                               |           |                    |             |   |
|                                                                                                    |                                 |                       |                                       |                                  |                               |           |                    |             |   |
| Erledigt                                                                                                    |                                 |                       |                                       |                                  |                               |           |                    |             |   |
| Erledigt - ^ Lieferant                                                                                                    |                                 |                       |                                       | — 🔺 Bestelldokume                | ente                          |           |                    |             |   |
| Erledigt<br>- 🔺 Lieferant                                                                                                    | 20000 Herw                      | veck AG,Sankt Ingbert |                                       | - ^ Bestelldokume                | ente                          |           |                    |             |   |
| Erledigt<br>- <b>^ Lieferant</b><br>Lieferantnr.<br>Währung                                                                                                    | 20000 Herw<br>€ ▼               | veck AG,Sankt Ingbert |                                       | - ^ Bestelldokumo                | ente                          | Τνο       | Dateigröße         | Geändert am |   |
| Erledigt<br>- <b>^ Lieferant</b><br>Lieferantnr.<br>Währung<br>Zu Händen Lieferant                                                                                    | 20000 Herv                      | veck AG,Sankt ingbert |                                       | - ^ Bestelldokume                | version                       | п Тур     | Dateigröße         | Geändert am |   |
| Erledigt<br>- ^ Lieferant<br>Lieferantnr.<br>Währung<br>Zu Händen Lieferant<br>Telefon / Telefax                                                                      | 20000 Herv                      | veck AG,Sankt Ingbert |                                       | - ^ Bestelldokume<br>+ -<br>Name | Version                       | п Тур     | Dateigröße         | Geändert am | 0 |
| Erledigt<br>- ^ Lieferant                                                                                                    | 20000 Herv<br>€ ▼               | veck AG,Sankt Ingbert |                                       | - ^ Bestelldokume                | Version                       | а Тур     | Dateigröße         | Geändert am | 0 |
| Erledigt - ^ Lieferant Lieferantnr. Währung Zu Händen Lieferant Telefon / Telefax Lieferbedingung Lieferant Bestellnummer                                             | 20000 Herw<br>€ ▼<br>B231333510 | veck AG,Sankt Ingbert | · · · · · · · · · · · · · · · · · · · | - ^ Bestelldokume<br>+ -<br>Name | Version                       | л Тур     | Dateigröße         | Geändert am | 0 |
| Erledigt - ^ Lieferant                                                                                                    | 20000 Herw<br>€ ▼<br>B231333510 | veck AG,Sankt ingbert | · · · · · · · · · · · · · · · · · · · | - A Bestelldokum<br>+ -<br>Name  | Version                       | п Тур     | Dateigröße         | Geändert am | 0 |
| Erledigt<br>- ^ Lieferant                                                                                                    | 20000 Herw<br>€ ▼<br>B231333510 | veck AG,Sankt ingbert |                                       | - A Bestelldokume                | Version                       | п Тур     | Dateigröße         | Geändert am | 0 |
| Erledigt  A Lieferant Uieferant Währung U Händen Lieferant Telefon / Telefax Lieferbedingung Lieferant Bestellnummer Zahlungsziel Lieferant Angebot Fracht/Verpackung | 20000 Herw<br>€ ▼<br>B231333510 | veck AG,Sankt ingbert |                                       | - A Bestelldokume                | version                       | п Тур     | Dateigröße         | Geändert am |   |

| ۶.      | Bestellinfor              | mationen     |                        |        |          |                                             |                 |                                               | - 0 | × |
|---------|---------------------------|--------------|------------------------|--------|----------|---------------------------------------------|-----------------|-----------------------------------------------|-----|---|
| В       | estellnumme               | r <b>750</b> | 035                    |        | Te<br>E- | lefonnr. (Lieferant)<br>Mail Adresse (Liefe | rant)           | vertrieb@herweck.de                           |     |   |
| B<br>(L | estellnumme<br>.ieferant) | r B23        | 1333511                |        | Ar       | nmerkungen (Liefer                          |                 |                                               |     |   |
| В       | estellstatus              | gen          | ehmigt                 |        | tr<br>A  | rue<br>n einigen Positione                  | n sind Infos hi | nterlegt worden. Bitte prüfen!                |     |   |
| E       | rstelldatum               | 05.1         | 2.2023 12:26:37        |        |          |                                             |                 |                                               |     |   |
| Ä       | nderungsdat               | um 05.1      | 12.2023 13:05:07       |        |          |                                             |                 |                                               |     |   |
|         | Positionnr.               | Artikelnr.   | ArtikeInr. (Lieferant) | Anzahl | Preis    | Bestätigter Preis                           | Liefertag 🔺     | Anmerkungen (Lieferant)                       | -   |   |
|         | 2                         |              | 012007                 | 0      | 1,000    | 10,000                                      |                 | 1 Stück sind in Rückstellung genommen worden. |     | × |
| •       | 1                         | 010335       | 010335                 | 1      | 1,000    | 4,000                                       | 08.12.2023      | Klemmleiste, Perlweiß RAL1013                 |     | X |
|         |                           |              |                        |        |          |                                             |                 |                                               |     |   |

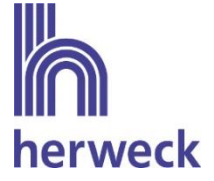

Stimmen Bestellpreis und bestätigter Preis nicht überein, so werden diese Positionen farblich hervorgehoben.

Grün = Bestätigter Preis kleiner als Bestellpreis

Rot = Bestätigter Preis größer als Bestellpreis

| 2 | Bestellinfor              | mationen   |                        |        |       |                                                                          |               |                                                                                                    | × |  |  |
|---|---------------------------|------------|------------------------|--------|-------|--------------------------------------------------------------------------|---------------|----------------------------------------------------------------------------------------------------|---|--|--|
| I | estellnumme               | er 750     | 037                    |        | T     | elefonnr. (Lieferant<br>-Mail Adresse (Lief                              | t)<br>Terant) | vertrieh@herweck.de                                                                                                    |   |  |  |
| 1 | estellnumme<br>Lieferant) | er B23:    | 1333513                |        | A     | Anmerkungen (Liefe                                                       | erant)        |                                                                                                    |   |  |  |
| I | Bestellstatus genehmigt   |            |                        |        |       | rue<br>In einigen Positionen sind Infos hinterlegt worden. Bitte prüfen! |               |                                                                                                    |   |  |  |
| I | rstelldatum               | 05.1       | 2.2023 12:46:51        |        |       |                                                                          |               |                                                                                                    |   |  |  |
| 1 | inderungsdat              | um 05.1    | 2.2023 13:40:08        |        |       |                                                                          |               |                                                                                                    |   |  |  |
|   |                           |            |                        |        |       |                                                                          |               |                                                                                                    |   |  |  |
|   | Positionnr.               | Artikelnr. | Artikelnr. (Lieferant) | Anzahl | Preis | Bestätigter Preis                                                        | Liefertag 🔺   | Anmerkungen (Lieferant)                                                                                                    |   |  |  |
| • | 1                         |            | 014107                 | 1      | -     |                                                                          | 08.12.2023    | Media adapter 8P4C plug - TAE universal socket wiring 4/5 (US)                                                                    | * |  |  |
|   | 2                         |            | 014110                 | 1      |       | No.                                                                      | 08.12.2023    | Connection cable coiled black long                                                                                                | X |  |  |
|   | 3                         |            | 014080                 | 1      | -     | 1.010                                                                    | 08.12.2023    | Extension cable TAE6N/m-TAE6N/f 6w black 10.00m                                                                                   | X |  |  |
|   | 4                         |            | 014149                 | 1      | -     | 100                                                                      | 08.12.2023    | Helos Adapter TAE F Stecker / 8P4C Buchse RJ45 Mit kurzem<br>Verbindungskabel (ca. 0.2 m). Iose. Belegung Kontakte TAE F Stecker/ | X |  |  |

Wurde die gesamte Bestellung storniert, so ändert sich der Status der Bestellung auf "storniert". Wurden lediglich einzelne Positionen in der Bestellung storniert, so werden diese Informationen ebenfalls im Informationsfeld in der Bestellung angezeigt.

Pro Bestellung kann nur eine Auftragsbestätigung übermittelt werden. Rückfragen zu Lieferterminen zu Bestellpositionen im Rückstand werden an <u>vertrieb@herweck.de</u> gerichtet.

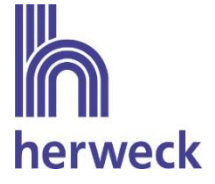

### 4.4 Abruf Lieferavis

Über den Menüpunkt Wareneingänge und den Button "Lieferavis importieren" können neue Lieferavise importiert werden. Der Button muss zwingend gedrückt werden, damit neue Lieferavise importiert werden können. Diese Lieferavise werden als ungebuchte Wareneingange hinterlegt.

| Cartikel < Artikel < Artikelverwaltung <  Materialschnittstelle | Lieferavis<br>Lieferavis<br>anlegen<br>Datensteuerung | Lieferavis<br>importieren<br>Aktipnen | ng             |                |                       |                   |                 |          |                                          |       |
|-----------------------------------------------------------------|-------------------------------------------------------|---------------------------------------|----------------|----------------|-----------------------|-------------------|-----------------|----------|------------------------------------------|-------|
| Artikel / Leistungen                                            | Suchen                                                | ۲ 🗢 🤇                                 | Alle           | ▼ 10 (         | Standardlayout) 👻 🤽 🔅 |                   |                 |          |                                          | ç     |
| 😴 Lieferantenartikel                                            |                                                       |                                       |                |                | ~                     | Erweitern         |                 |          |                                          |       |
| Materialkataloge                                                | Lieferaulsnummer                                      | Lieferant Lieferauire                 | 7. liefere von | 7u listore bic | Datum fortgologt      | Lieforantennummer | Vorsandnummor   | Erlodigt | Tracking Ltd                             |       |
| agerverwaltung v                                                |                                                       | 1 1221189556 1                        | Ed licitin for | Lancientois    | Datamicsteregt        | 20000             | versunarianiter | Lincolge | http://www.dbi.de/de/orb/atkunden/oake   | ta.am |
| 🕼 Lager                                                         |                                                       | 2 1221189559 1                        |                |                |                       | 20000             |                 |          | https://www.dhi.de/de/privatkunden/pake  | te-em |
| i lagerartikel                                                  |                                                       | 3 1221189575 1                        |                |                |                       | 20000             |                 |          | https://www.dhl.de/de/privatkunden/pake  | te-em |
| 13 hage 1 have 1                                                |                                                       | 4 L231000198_1                        |                |                |                       | 20000             |                 |          | https://www.dhl.de/de/privatkunden/pake  | te-em |
| - inventuren                                                    |                                                       | 5 L231000212_1                        |                |                |                       | 20000             |                 |          | https://www.dhl.de/de/privatkunden/paker | te-em |
| Lagerbewegungsübersicht                                         |                                                       | 6 L231000209_1                        |                |                |                       | 20000             |                 |          | https://www.dhl.de/de/privatkunden/pake  | te-em |
| Seriennummernsuche                                              |                                                       | 7 L231000211_1                        |                |                |                       | 20000             |                 |          | https://www.dhl.de/de/privatkunden/pake  | te-em |
| /arenbewegung ~                                                 |                                                       | 8 L231000197_1                        |                |                |                       | 20000             |                 |          | https://www.dhl.de/de/privatkunden/pake  | te-em |
| WW Bartellungen                                                 |                                                       | 9 L231000208_1                        |                |                |                       | 20000             |                 |          | https://www.dhl.de/de/privatkunden/pake  | te-em |
|                                                                 |                                                       | 10 L231000210_1                       |                |                |                       | 20000             |                 |          | https://www.dhl.de/de/privatkunden/pake  | te-em |
|                                                                 |                                                       | 11 L231000213_1                       |                |                |                       | 20000             |                 |          | https://www.dhl.de/de/privatkunden/pake  | te-em |
| Office                                                          |                                                       | 12 L231350174_1                       |                |                |                       | 20000             |                 |          | https://www.dhi.de/de/privatkunden/pake  | te-em |
| -                                                               |                                                       | 13 L231350175_1                       |                |                |                       | 20000             |                 |          | https://www.dhl.de/de/privatkunden/pake  | te-em |
| 🛱 Projekt                                                       |                                                       | 14 L231350176_1                       |                |                |                       | 20000             |                 |          | https://www.dhl.de/de/privatkunden/pake  | te-em |
| Artikol                                                         |                                                       | 15 L231350177_1                       |                |                |                       | 20000             |                 |          | https://www.dhl.de/de/privatkunden/pake  | te-em |
| Buchhaltung<br>Service<br>Werkzeuge<br>Workflow                 |                                                       |                                       |                |                |                       |                   |                 |          |                                          |       |
| -                                                               | 4                                                     |                                       |                |                |                       |                   |                 |          |                                          |       |
|                                                                 | <b>x</b>                                              |                                       |                |                |                       |                   |                 |          |                                          | >     |

Im Reiter Details wird neben der zum Lieferschein gehörigen Bestellnummer auch der Link zum Aufruf des Trackings hinterlegt. Über die Tracking-URL kann der Status der Sendung verfolgt werden.

| 😭   🜓 🗸   Lieferav         | vis: 15        |                |                    |                           |     |         |  |  | - | x      |
|----------------------------|----------------|----------------|--------------------|---------------------------|-----|---------|--|--|---|--------|
| Navigation Cu              | stomizing      |                |                    |                           |     |         |  |  |   | ?      |
| Übernehmen 7 Erster        | Vorheriger Näc | chster Letzter | Verwalten          | Wareneingang<br>erstellen |     |         |  |  |   |        |
| Datensatz editieren        | Datensatz wech | hseln          | Seriennummern      | Wareneingäng              | el  |         |  |  |   |        |
| Liste Details Position     | nen            |                |                    |                           |     |         |  |  |   |        |
| — ^ Allgemein —            |                |                |                    |                           | - ^ | Infos — |  |  |   |        |
| Lieferavisnummer           |                | 15             | 5                  |                           |     |         |  |  |   | $\sim$ |
| Geschäftsstelle            | 1 🔻            |                |                    |                           |     |         |  |  |   |        |
| Personal                   | 999            | ES 2000 Die    | nstuser            |                           |     |         |  |  |   |        |
| Lieferant                  | 20000          | Herweck AG     | ,Sankt Ingbert     |                           |     |         |  |  |   |        |
| Lieferant Lieferavisnummer | L231350177_1   | 1              |                    |                           |     |         |  |  |   |        |
| Versandnummer              |                |                |                    |                           |     |         |  |  |   |        |
| Tracking-Url               | https://www.o  | dhl.de/de/priv | atkunden/pakete-em | pfange 🗈                  |     |         |  |  |   |        |
| Lieferung Von / Bis        |                |                |                    |                           |     |         |  |  |   |        |
| Lieferdatum festgelegt     |                |                |                    |                           |     |         |  |  |   |        |
| Erledigt                   |                |                |                    |                           |     |         |  |  |   |        |
|                            |                |                |                    |                           |     |         |  |  |   | Ť      |
|                            |                |                |                    |                           |     |         |  |  |   |        |
|                            |                |                |                    |                           |     |         |  |  |   |        |

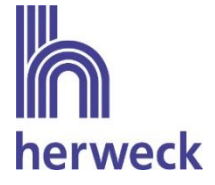

Im Reiter Positionen werden die einzelnen Positionen des Lieferscheins aufgeführt. Zu seriennummerngeführten Artikeln werden zusätzlich die gelieferten Seriennummern übermittelt.

| ernehmen Er          | ster Vorheriger Näch | ster Letzter           | Wareneingang  |                   |               |                      |                |
|----------------------|----------------------|------------------------|---------------|-------------------|---------------|----------------------|----------------|
| ensatz editieren     | Datensatz wech       | seln Seriennun         | wareneingänge |                   |               |                      |                |
| te Details Po        | sitionen             |                        |               |                   |               |                      |                |
|                      |                      |                        |               |                   | -             |                      | ç              |
| .iefPosNr            | EAN                  | Artikel                | Anzahl        | Mengeneinheit     | Bestellnummer | Bestellbezeichnung 1 | Bestellbezeich |
|                      |                      |                        | 3             | Stck              | 103936        | Synology CAMPACK1    |                |
|                      |                      |                        | 3             | Stck              | 136576        | Unify OpenScape De   |                |
|                      |                      |                        | 3             | Stck              | 339781        | Apple iPhone 14 128  |                |
| 1                    |                      |                        | 3             | SICK              | 219103        | Samsung Galaxy Tab   | <b>-</b> ,     |
| ∧ Positionsdetails – |                      |                        |               | ∧ Seriennummern – | •             |                      |                |
|                      |                      |                        | <u>^</u>      | Suchen            | P  ▼Alle      |                      | (              |
|                      |                      |                        |               | Seriennr.         | Eingansgdatum |                      |                |
|                      |                      |                        | 1             | 001               |               |                      |                |
|                      |                      |                        |               | 00:               |               |                      |                |
|                      |                      |                        |               | 001               |               |                      |                |
|                      |                      | Herwerk AG (Test)      | · · · ·       |                   |               |                      |                |
| ellungsnummer        | 750038               | in the meen no (nearly |               |                   |               |                      |                |
| tellungsnummer       | 750038               |                        |               |                   |               |                      |                |

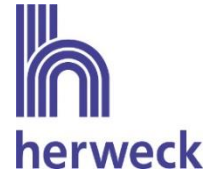

### 4.5 Abruf Rechnungen

Herweck stellt Warenrechnungen im ZUGFeRD Format bereit, die über die eswawi in eserp importiert werden können.

Die Rechnungen werden über das Modul Buchhaltung – Kreditoren – Kreditorenrechnungen über den Button "eswawi Abgleich" abgerufen und importiert.

|                                                                                                    |                                                                                           | ×           |
|----------------------------------------------------------------------------------------------------|-------------------------------------------------------------------------------------------|-------------|
| <b>≽eser</b> p                                                                                                    | Lieferavis Debitorenrechnungen Kreditorenrechnungen                                       | ?           |
| Buchhaltung                                                                                                    | < 💭 💭 💭 XLS 👍                                                                             |             |
| Arbeitsberichte                                                                                                    | Kreditorenrechnung ZUGFeRD-Rechnung eswawi kreditorenrechnung Excel Report                |             |
| 💼 Wochenberichte                                                                                                    | anlegen importieren Abgleich löschen                                                      |             |
| Arbeitsberichte                                                                                                    | Datensteuerung Exportieren                                                                |             |
| Freizeitkonto                                                                                                    |                                                                                           |             |
| Debitoren                                                                                                    |                                                                                           |             |
| Rebitorenrechnungen                                                                                                    | V Erweitern                                                                               |             |
| 🛃 Mahnungen                                                                                                    | Lfd. Rechnungsnr. 🔺 Rechnungsnr. Lieferantennr. Lieferant Rechnungsdatum Kontonr. Bruttol | betrag      |
| 😧 SEPA Mandate                                                                                                    |                                                                                           |             |
| Kreditoren                                                                                                    | v 10001                                                                                   |             |
| 🐺 Kreditorenrechnungen                                                                                                    |                                                                                           |             |
| Zahlungsverkehr                                                                                                    | v -                                                                                       |             |
| 膉 Kasse / Konto                                                                                                    |                                                                                           |             |
| 📩 Datenträgeraustausch                                                                                                    |                                                                                           |             |
|                                                                                                    |                                                                                           |             |
|                                                                                                    |                                                                                           |             |
| 🕀 Office                                                                                                    |                                                                                           |             |
| 🎬 Projekt                                                                                                    |                                                                                           |             |
| - Artikel                                                                                                    |                                                                                           |             |
| Buchhaltung                                                                                                    |                                                                                           |             |
| Gervice     Service     Service |                                                                                           |             |
| 🔀 Werkzeuge                                                                                                    |                                                                                           |             |
| 🚰 Workflow                                                                                                    |                                                                                           | ~           |
| ·                                                                                                    |                                                                                           | Sum=5531,05 |
|                                                                                                    | < C                                                                                       | >           |
| Benutzer: Klaus Spitzenverkäufer (                                                                                                    | (Standard) Geschäftsstelle: 1 () Version: 1.96.38.0 🐹 1 ungelesene Nachrichten            | 2 ≣         |

Die Rechnungen werden bei Import über eswawi nicht mehr, wie bisher, per Mail oder per Post zugestellt.

Bei Kunden mit Zentralregulierung wird die Rechnung weiterhin an den Verbund zugestellt und nicht von Herweck über die eswawi im eserp bereitgestellt.

Hinweis: Die Übermittlung der Rechnung im ZUGFeRD-Format an eserp ist nicht zwingend erforderlich. Es ist möglich, abweichend davon, die Rechnung weiterhin über den bisherigen Weg zu erhalten.